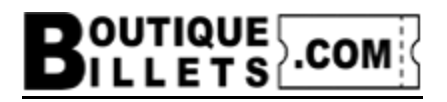

## Procédure pour l'achat de billets dans une zone privée avec mot de passe.

- 1- Choisir le spectacle
- 2- Si allergie ou demande particulière, répondre à la question
- 3- Cliquer sur « Sélectionner Des Billets »

|             | Souper spectacle : Ouverture des portes 18h00, début du service 19h00. Adulte:<br>100,005 plus taxes et frais. Total 119,005 / Enfant : 50,005 plus taxes et frais.<br>Total 59,505 (Pourboire inclus) |
|-------------|----------------------------------------------------------------------------------------------------|
|             | Spectacle seulement : Ouverture des portes : 20h30, début du spectacle 21h00.<br>Adulte : 65,005 plus taxes et frais. Total 77,355 / Enfant : 32,505 plus taxes et<br>frais. Total 38,675              |
|             | MENU                                                                                                    |
|             | Crème d'oignons caramélisés                                                                                                    |
|             | Choix #1 : Poulet sauce champignons sauvages                                                                                                    |
|             | Choix #2 : Tempeh BBQ ROUGE BURGER (Végé)                                                                                                    |
|             | Dessert au choix du chef                                                                                                    |
| Québes      | EXTRA                                                                                                    |
|             | Assiette du terroir, combo fromages et ses accompagnements. (Servie avant le potage). Sur réservation seulement (+15,005 par personne).                                                                |
|             | Partager 🕇 🎔 'P                                                                                                    |
| ۹           | Quelqu'un parmi vous à une ALLERGIE, une intolérance ou<br>demande particulière ?                                                                                                    |
| BARTY BARTY |                                                                                                    |
|             | Sélectionnez Des Billets                                                                                                    |
|             | Description (include)                                                                                                    |
|             |                                                                                                    |
|             |                                                                                                    |

4- Choisir la zone privée qui est au bas du plan (la couleur de point peut varier)

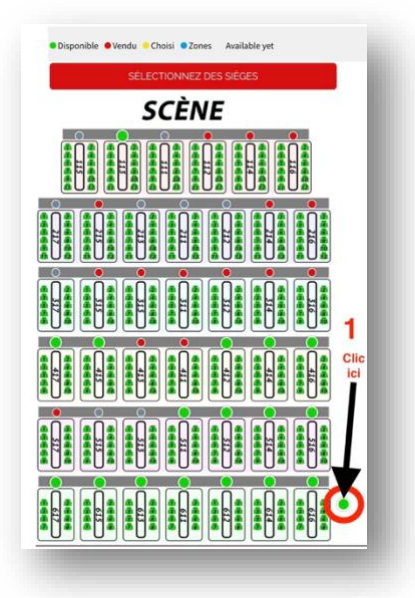

- 5- Inscrire le mot de passe dans le carré
- 6- Choisir un siège en cliquant sur un siège non vendu (couleur vert)

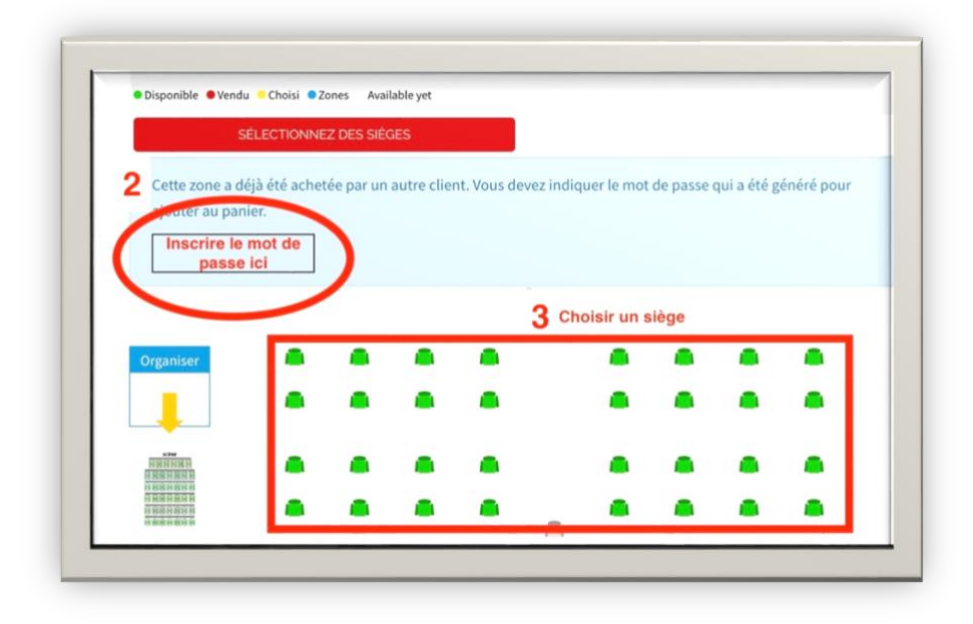

7- Choisir l'option de billets que vous voulez acheter

| ADULTE - SOUPER SPECTACLE - Choix de menu #1 : Poulet sauce champignons sauvages                                | 114.97\$ + |
|----------------------------------------------------------------------------------------------------|------------|
| ADULTE - SOUPER SPECTACLE - Choix de menu #1 : Poulet sauce champignons sauvages + EXTRA<br>ASSIETTE DU TERROIR | 132.22\$ + |
| ADULTE - SOUPER SPECTACLE - Choix de menu #2 : Tempeh BBQ ROUGE BURGER (Végé)                                   | 114.97\$ + |
| ADULTE - SOUPER SPECTACLE - Choix de menu #2 : Tempeh BBQ ROUGE BURGER (Végé) + EXTRA<br>ASSIETTE DU TERROIR    | 132.22\$ + |
| ADULTE - SPECTACLE SEULEMENT                                                                                    | 74.73\$ +  |
| ENFANT - SOUPER SPECTACLE - Choix de menu #1 : Poulet sauce champignons sauvages                                | 57.49\$ +  |
| ENFANT - SOUPER SPECTACLE - Choix de menu #2 : Tempeh BBQ ROUGE BURGER (Végé)                                   | 57.49\$ +  |
| ENFANT - SPECTACLE SEULEMENT                                                                                    | 37.37\$ +  |
| ADULTE - SOUPER SPECTACLE - À venir                                                                             | 114.97\$ + |

⇒ Répéter le point 6 et 7 selon le nombre de billets que vous voulez acheter

8- Appuyezrsur « Ajouter au panier »

| Total     |                   | 114.97 |
|-----------|-------------------|--------|
| 5         | Aiouter au panier |        |
| rotal des | achats            | 110.55 |
|           | Ajouter Au Panier |        |

9- Par la suite appuyezrsur « Commander »

| 8        |       | 🗸 Proc                                                                                                    | luit ajouté au panier avec succès                                                       | 4         | ×                                     |
|----------|-------|----------------------------------------------------------------------------------------------------|-----------------------------------------------------------------------------------------|-----------|---------------------------------------|
| ч.       | PARTY | PARTY - Vendredi le 17<br>novembre 2023<br>, Allergie : Non<br>111<br>ADULTE - SOUPER SPECTACLE -<br>Choix de menu #2 : Tempeh BBQ | Il y a 2 articles dans votre p<br>Total produits :<br>Frais de port :<br>Taxes incluses | banier.   | d<br>238,00 \$<br>gratuit<br>31,00 \$ |
| ES<br>Sa |       | ROUGE BURGER (vigit)<br>6-111<br>17/11/2023<br>119,00 \$<br>Quantité : 1                                                           | Total :<br>Continuer Mes Achats                                                         | Commander | 238,00 \$ TTC<br>u<br>;<br>n<br>n     |

- 10- Si vous avez un code promo, cliquer sur « Code promo »
- $\Rightarrow$  <u>Vous n'avez pas de code promo poursuivre à l'étape 13</u>

| IER   |                                                                                                    |   |           |   |                                                                         |                                       |
|-------|----------------------------------------------------------------------------------------------------|---|-----------|---|-------------------------------------------------------------------------|---------------------------------------|
| anier |                                                                                                    |   |           |   | 2 articles                                                              | 238,00                                |
| PARTY | PARTY - Vendredi le 17 novembre 2023<br>, Allergie : Non<br>1114 outre : Sourdie 1976(TACLE - Choix de menu #1 :<br>Poulet sauce champignons sauvages<br>5 - 111<br>17/11/2023<br>119,00 \$ | 1 | 119,00 \$ |   | Livraison Clic iC<br>Total TTC<br>Taxes incluses :<br>Vous avez un code | i gratu<br>238,00<br>31,00<br>promo ? |
| PARTY | PARTY - Vendredi le 17 novembre 2023<br>, Allergie : Non<br>111 ADULTE - SOUPER SPECTACLE - Choix de menu #2 :<br>Tempeh Bio ROUGE BURGE (Wegé)<br>6-111<br>17/11/2023<br>113,005           | 1 |           | • | Commander                                                               |                                       |

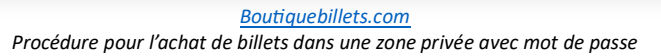

11- Inscrire votre code promo dans la case appropriée

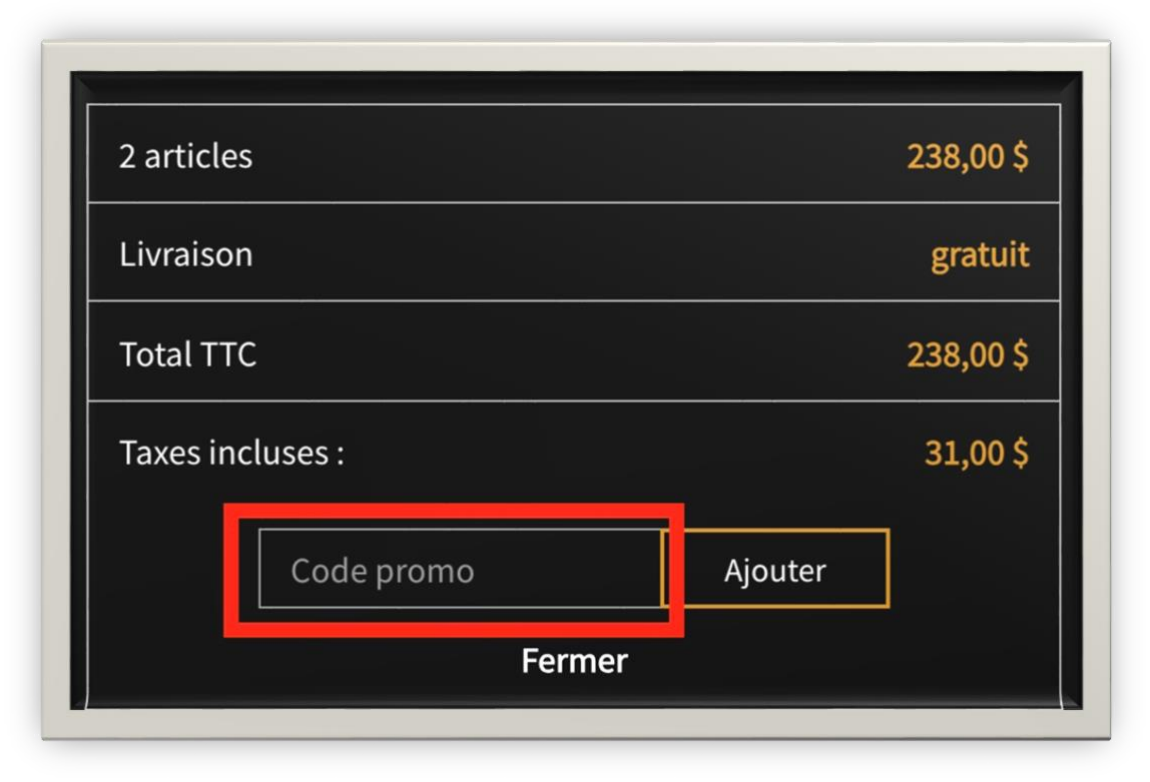

## 12- Cliquer sur « Ajouter »

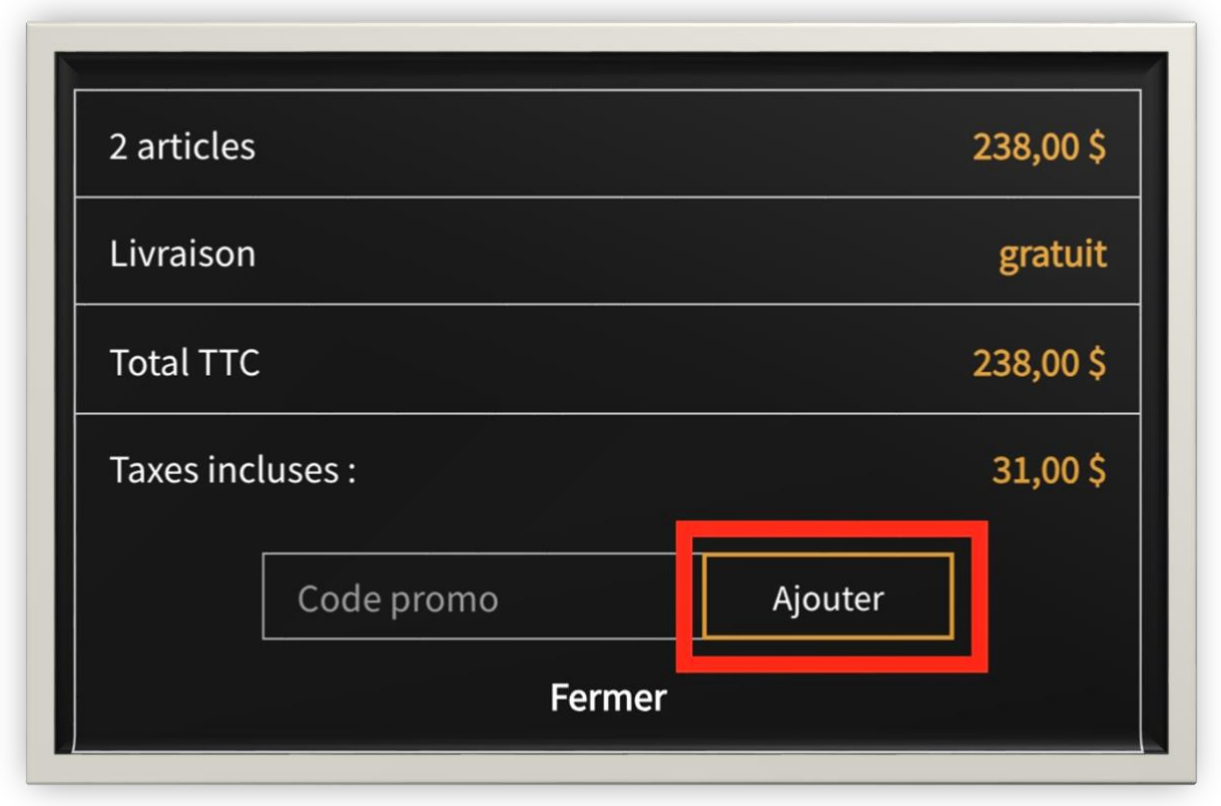

13- Appuyer sur « Commander »

| 2 articles            | 238,00 \$    |
|-----------------------|--------------|
| Réduction(s)          | - 138,00 \$  |
| Livraison             | gratui       |
| Total TTC             | 100,00 \$    |
| Taxes incluses :      | 13,00 \$     |
| Promo Staffs 2023 (6) | -138,00 \$ 📋 |
| Vous avez un code p   | romo ?       |
| Commander             |              |

- 14- Choisir « Commander en tant qu'invité » ou « Connexion » (si vous avez déjà un compte)
  - a. Inscrire les informations demandées
  - b. Cocher les cases selon vos choix.
  - c. Appuyez sur « Continuer »

| commander en tant qu'il                           | nvite   Connexion                                                                                                    |           |
|---------------------------------------------------|----------------------------------------------------------------------------------------------------|-----------|
| Civilité                                          | M Mme.                                                                                                    |           |
| Prénom                                            |                                                                                                    |           |
|                                                   | Seules les lettres et le point (.), suivi d'un espace, sont autorisés.                                                                                                    |           |
| Nom                                               |                                                                                                    |           |
|                                                   | Seules les lettres et le point (.), suivi d'un espace, sont autorisés.                                                                                                    |           |
| E-mail                                            |                                                                                                    |           |
| Créez votre compte (opt<br>Et gagnez du temps pou | ionnel)<br>r votre prochaine commande !                                                                                                    |           |
| Mot de passe                                      | Montrer                                                                                                    | Optionnel |
| Date de naissance                                 | DD/MM/YYYY                                                                                                    | Optionnel |
|                                                   | (Ex.: 31/05/1970)                                                                                                    |           |
|                                                   | Recevoir les offres de nos partenaires                                                                                                    |           |
|                                                   | Message concernant la confidentialité des données clients                                                                                                    |           |
|                                                   | répondre à des questions, traiter des commandes ou permettre l'accès à                                                                                                    |           |
|                                                   | des informations spécifiques. Vous avez le droit de modifier et de<br>supprimer toutes les informations personnelles présentes dans la page                                                                                                   |           |
|                                                   | "Mon compte".                                                                                                    |           |
|                                                   |                                                                                                    |           |
|                                                   | Recevoir notre newsletter                                                                                                    |           |
|                                                   | Recevoir notre newsletter Vous pouvez vous désinscrire à tout moment. Vous trouverez pour cela nos informations de contact dans les conditions d'utilisation du site.                                                                         |           |
|                                                   | Recevoir notre newsletter Vous pouvez vous désinscrire à tout moment. Vous trouverez pour cela nos informations de contact dans les conditions d'utilisation du site. J'accepte les termes, les conditions et la politique de confidentialité |           |

15- Remplir la section Adresses et appuyer sur « Continuer »

| L'adresse sélectionnée sera    | utilisée comme adresse personnelle (pour la fa | cturation). |
|--------------------------------|------------------------------------------------|-------------|
| Prénom                         |                                                |             |
| Nom                            |                                                |             |
| Société                        |                                                | Optionnel   |
| Adresse                        |                                                |             |
| Complément d'adresse           |                                                | Optionnel   |
| Ville                          |                                                |             |
| État                           | Quebec                                         | -           |
| Code postal                    |                                                |             |
| Pays                           | Canada                                         | -           |
| Téléphone                      |                                                | Optionnel   |
| 🗾 Utiliser aussi cette adresse | pour la facturation                            |             |

16- Choisir le mode de paiement

- a. Compléter les informations demandées selon le mode choisi
- b. Cocher la case « J'ai lu les conditions générales... »
- c. Appuyezrsur « Commander Avec Obligation De Paiement »

| • | Payer en ligne                                                        |
|---|-----------------------------------------------------------------------|
| • | Payer par chèque                                                      |
| • | Payer par virement intérac                                            |
| • | Payer au magasin par CB                                               |
|   |                                                                       |
|   | J'ai lu les conditions générales de vente et j'y adhère sans réserve. |
|   |                                                                       |

Vous allez recevoir des courriels de boutiquebillets.com pour l'inscription, la confirmation de paiement, d'autres informations pertinentes s'il y a lieu et vos billets.

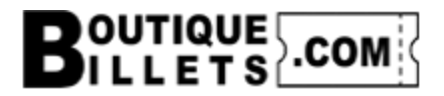

## Pour nous joindre :

- Site web : <u>www.boutiquebillets.com</u>
- Courriel : info@boutiquebillets.com
- Téléphone : 581-684-8000